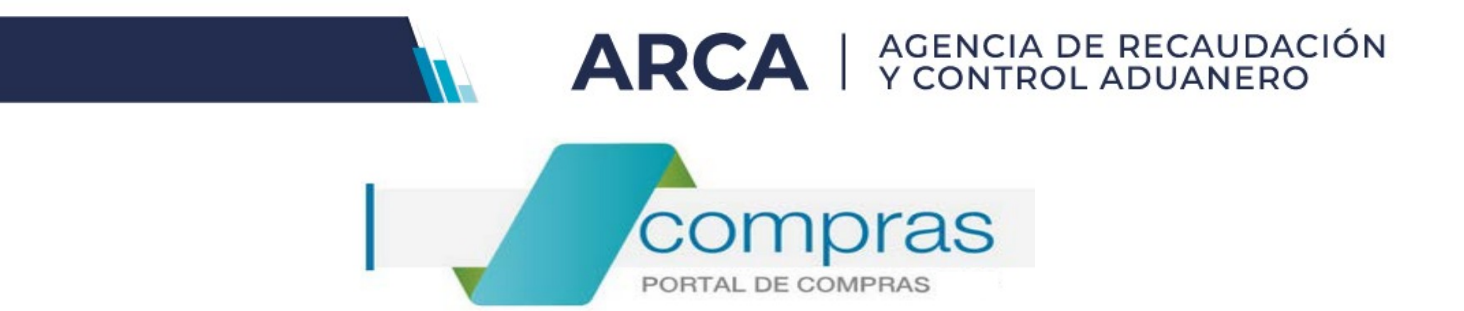

# Portal de Compras ARCA

Material de Apoyo para la Inscripción de Oferentes.

Versión 2.0

| Portal de Compras ARCA                              | Versión: 2.0      |
|-----------------------------------------------------|-------------------|
| Material de apoyo para la Inscripción de Oferentes. | Fecha: 07/01/2025 |

# CONTENIDO

| Introducción                                                                      | 3  |
|-----------------------------------------------------------------------------------|----|
| Requerimientos técnicos                                                           | 3  |
| Información disponible en el Portal Ciudadano                                     | 3  |
| Información específica del proceso de Inscripción                                 | 4  |
| Procedimiento de Inscripción y Actualización                                      | 5  |
| PASO 1: Adhesión del servicio "Portal de Compras – Proveedores" con Clave Fiscal. | 5  |
| PASO 2: Creación de nuevos usuarios para el Proveedor                             | 7  |
| PASO 3: Carga del formulario de Pre-Inscripción                                   | 10 |
| PASO 4: Finalización del trámite de Inscripción                                   | 12 |
| Consulta de estado Registral                                                      | 13 |
| Modificación de datos                                                             | 14 |

| Portal de Compras ARCA                              | Versión: 2.0      |
|-----------------------------------------------------|-------------------|
| Material de apoyo para la Inscripción de Oferentes. | Fecha: 07/01/2025 |

### Introducción

El Portal de Compras ARCA es el sistema electrónico de gestión de las compras y contrataciones de la Agencia de Recaudación y Control Aduanero. A través de esta plataforma, las Unidades con Capacidad de Contratación (UCC) tramitan y publican sus Procesos de Compra, y los proveedores presentan sus ofertas de forma ágil, transparente y segura.

El Portal de Compras ARCA es una herramienta de apoyo en la gestión de contrataciones públicas, la cual permite la participación de los compradores, proveedores y la comunidad.

### **Requerimientos técnicos**

Para ingresar al Portal de Compras ARCA deberás utilizar un navegador de internet. Se recomienda el uso de Chrome o Internet Explorer.

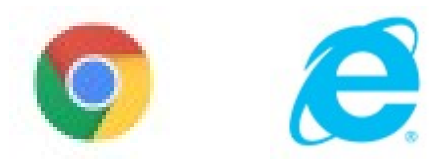

### Información disponible en el Portal Ciudadano

En el Portal Ciudadano, a través de <u>www.afip.gob.ar/compras</u>, podrás encontrar información pública respecto a los procesos de compra efectuados mediante esta herramienta.

| Portal de Compras ARCA                                                                                               | Versión: 2.0                                                                                                    |
|----------------------------------------------------------------------------------------------------|----------------------------------------------------------------------------------------------------|
| Material de apoyo para la Inscripción de Oferentes.                                                                  | Fecha: 07/01/2025                                                                                                    |
| Soy Proveedor Proce<br>Inscripción y datos útiles Bús                                                                | Q Image: Constraint of the second second s |
| Consultas frecuentes                                                                                                 | Búsquedas frecuentes                                                                                                    |
| Licitaciones de apertura en los últimos 90<br>días<br>Licitaciones de los últimos 90 días                            | Búscar Items<br>Consulte los items existentes en el catálogo                                                                                                    |
| Licitaciones de apertura próxima<br>Próximas licitaciones                                                            | Búsqueda de proveedores<br>Registro de Proveedores                                                                                                    |
| Subastas Públicas del Área Central<br>realizadas en los últimos 90 días<br>Subastas de los últimos 90 días           | Otras búsquedas<br>Sanciones                                                                                                    |
| Subastas Públicas del Área Central,<br>próximas a realizar<br>Próximas Subastas                                      | Consultá los actos administrativos que aplican<br>sanciones a los proveedores                                                                                                    |
| Procesos de compra gestionados fuera de<br>Portal de Compras AFIP<br>Buscá los procesos restionados por Unidades con | e Consultá las normativas vigentes                                                                                                    |
| Capacidad de Contratación descentralizadas y por AFIP<br>Central.                                                    | Declaración jurada de intereses<br>Nómina de funcionarios del Decreto 202/17 artículo 2º                                                                                                    |

### Información específica del proceso de Inscripción

Para informarte respecto del procedimiento a seguir, documentación a presentar, y consultar el material de apoyo para la operatoria de esta herramienta, debes ingresar en "<u>SOY PROVEEDOR</u>" – "<u>INSCRIPCION</u>".

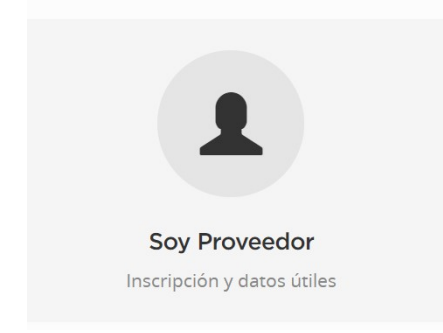

| Portal de Compras ARCA                              | Versión: 2.0      |
|-----------------------------------------------------|-------------------|
| Material de apoyo para la Inscripción de Oferentes. | Fecha: 07/01/2025 |

<text><section-header><section-header><image><section-header><text><text><text><text><text>

### Procedimiento de Inscripción y Actualización

## PASO 1: Adhesión del servicio "Portal de Compras – Proveedores" con Clave Fiscal.

Para registrarte como Proveedor del Portal de Compras de esta Agencia, deberás adherir el servicio en ARCA: <u>https://www.afip.gob.ar/landing/default.aspx</u>.

\*IMPORTANTE\*: en el caso de las personas físicas y/o jurídicas que deseen que un Representante Legal y/o Apoderado actúe en su representación, estas figuras deberán gestionar la relación correspondiente.

a) Ingresar con Clave Fiscal:

| 🔒 Ingresar con Clave Fiscal |  |  |  |
|-----------------------------|--|--|--|
| Iniciar sesión              |  |  |  |
| Recuperar Clave Fiscal      |  |  |  |
| Comenzar inscripción        |  |  |  |
| Constancia de CUIT          |  |  |  |

| Portal de Compras ARCA                              | Versión: 2.0      |
|-----------------------------------------------------|-------------------|
| Material de apoyo para la Inscripción de Oferentes. | Fecha: 07/01/2025 |

b) Seleccionar el servicio "Administrador de Relaciones"

| <b>\$</b> Estado de cuenta | Registro Único<br>Tributario | Presentaciones<br>Digitales | Administrador<br>de relaciones | Domicilio Fiscal<br>Electrónico<br>No tenés notificaciones |
|----------------------------|------------------------------|-----------------------------|--------------------------------|------------------------------------------------------------|
| ¿Qué necesitás?   Bu       | scá trámites y servicios     |                             |                                | Q                                                          |
| Servicios   Más            | utilizados                   |                             |                                |                                                            |
| SiRADIG - Trabajador       | Portal de Compras<br>AFIP    | Mis Retenciones             | Bienes Personales Web          | Ver todos                                                  |

c) Clickear en "Adherir servicio", y seleccionar para que persona física o jurídica operará:

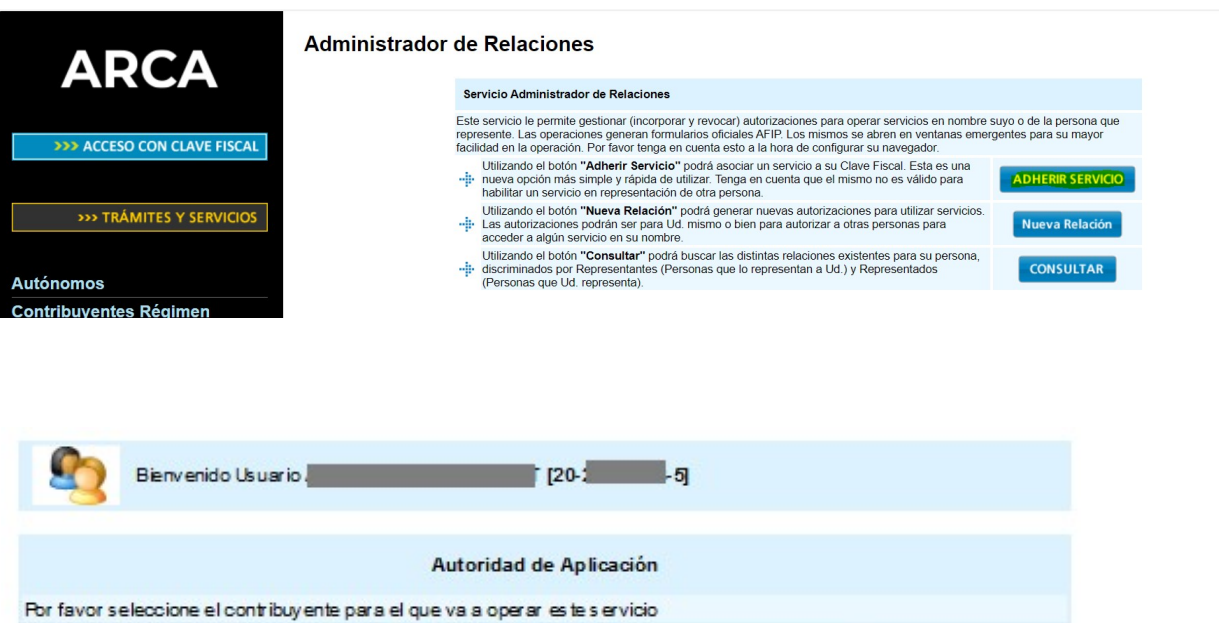

|     | 100   | 1.61 |
|-----|-------|------|
| 184 | N 30- | -0   |

| Portal de Compras ARCA                              | Versión: 2.0      |
|-----------------------------------------------------|-------------------|
| Material de apoyo para la Inscripción de Oferentes. | Fecha: 07/01/2025 |

d) Clickear el botón "Adherir servicio", buscar la opción ARCA "Servicios Interactivos" y elegir el servicio "Portal de Compras ARCA - Proveedores"

|                            | ~                                                 |                                                                                                    |
|----------------------------|---------------------------------------------------|----------------------------------------------------------------------------------------------------|
|                            | Administrador de Relaciones                       |                                                                                                    |
| ARCA                       | <u> </u>                                          | Selenvenido Usuario                                                                                                    |
|                            |                                                   |                                                                                                    |
| ACCESO CON CLAVE FISCAL    |                                                   | Selección de Servicio a Habilitar                                                                                                    |
|                            | El sigu<br>admini                                 | iente es un listado de los servicios que                                                                                                    |
|                            | Recu                                              | erde que ciertos servicios exigen que el usuario tenga un minimo nivel de seguridad y otros requieren que<br>el Representado cumpla con ciertas condiciones para poder realizar la Autorización. |
| >>> TRÁMITES Y SERVICIOS   |                                                   |                                                                                                    |
|                            | Anac Administración Nacional<br>de Aviación Civil |                                                                                                    |
| Autónomos                  |                                                   |                                                                                                    |
| Contribuyentes Régimen     | ANSES 6                                           |                                                                                                    |
| General                    | ADI Adm. Prov. de Impuestos                       |                                                                                                    |
| Empleadores                | Provincia de Santa Fe                             |                                                                                                    |
| Empleados                  | Administración Telhutaria                         |                                                                                                    |
| Futuros Contribuyentes     | Mendoza                                           |                                                                                                    |
| Monotributistas            | ATTO                                              |                                                                                                    |
| Empleados de Casas         |                                                   |                                                                                                    |
| Particulares               |                                                   |                                                                                                    |
| Operadores de Comercio     | EMPLEO                                            |                                                                                                    |
| Exterior                   | Agencia de Recaudación Eueguir                    |                                                                                                    |
| Viajeros                   |                                                   |                                                                                                    |
| Usuarios Aduaneros         | TRIBUTARIA<br>RIO Nogro                           |                                                                                                    |
| Organismos de la Seguridad |                                                   |                                                                                                    |
| Social                     | ARCA                                              |                                                                                                    |
|                            | Servicios Interactivos                            |                                                                                                    |
| Accesos más utilizados     | The WebServices                                   |                                                                                                    |

# Portal de Compras AFIP Portal de Compras AFIP - Proveedores

### PASO 2: Creación de nuevos usuarios para el Proveedor

Para cargar nuevos usuarios y generar sus autorizaciones con el fin de operar en el Portal de Compras en nombre del proveedor, se deberá crear una "Nueva Relación" mediante el "Administrador de Relaciones de Clave Fiscal".

#### \*IMPORTANTE\*:

Las autorizaciones podrán ser para Ud. mismo o bien para autorizar a otras personas para acceder a algún servicio en su nombre.

Esta acción podrá ser efectuada al momento de adherir el servicio, o en cualquier momento posterior.

| Portal de Compras ARCA                              | Versión: 2.0      |
|-----------------------------------------------------|-------------------|
| Material de apoyo para la Inscripción de Oferentes. | Fecha: 07/01/2025 |

a)

| ARCA                        | Administrador de Relaciones |             | Bienvenido Usu<br>Actuando en re |                                              |        |
|-----------------------------|-----------------------------|-------------|----------------------------------|----------------------------------------------|--------|
| >>> ACCESO CON CLAVE FISCAL |                             |             |                                  | Incorporar nueva Relación                    |        |
|                             |                             | Autorizante | e (Dador)                        |                                              |        |
|                             |                             | Represent   | ado                              | ×                                            |        |
| >>> TRÁMITES Y SERVICIOS    |                             | Servicio    |                                  | Presione Buscar para seleccionar el servicio | BUSCAR |
| Autónomos                   |                             |             |                                  |                                              |        |

Al clickear en "Buscar", debes seleccionar: ARCA - "Servicios Interactivos" y elegir el servicio "Portal de Compras ARCA".

| ARCA                                                                                                  |
|----------------------------------------------------------------------------------------------------|
| Servicios Interactivos                                                                                |
| WebServices                                                                                           |
| Personal de Casas Particulares<br>Simplificación Registral - Registros Especiales de Seguridad Social |
| Plan Estratégico de RSE<br>Plan Estratégico de RSE                                                    |
| Portal de Compras AFIP - Proveedores                                                                  |
| Portal SARHA Transferencia<br>Portal de Información y Documentación Técnica del Sistema SARHA         |
| Presentación Única de Balances – (PUB)<br>Presentación Única de Balances – (PUB)                      |
| Brecchéssién DD I I v Barce - Controladores Fiscoles                                                  |

b) A continuación deberás buscar la CUIT del Representante que será el nuevo usuario que podrá operar en el Portal de Compras ARCA.

| Portal de Compras ARCA                              | Versión: 2.0      |
|-----------------------------------------------------|-------------------|
| Material de apoyo para la Inscripción de Oferentes. | Fecha: 07/01/2025 |

|          | ARCA                                                            | Administrador de Relaciones                                                                              | Bienvenido U<br>Actuando en      | suario<br>representación de                                       | _                          |
|----------|-----------------------------------------------------------------|----------------------------------------------------------------------------------------------------|----------------------------------|-------------------------------------------------------------------|----------------------------|
| 333      |                                                                 |                                                                                                    |                                  | Incorporar nueva Relación                                         |                            |
|          | ACCESO CON CLAVE FISCAL                                         |                                                                                                    | Autorizante (Dador)              |                                                                   |                            |
|          |                                                                 |                                                                                                    | Representado                     |                                                                   | <b>~</b>                   |
|          | TRAMITES Y SERVICIOS                                            |                                                                                                    | Servicio                         | Portal de Compras AFIP (Nivel de seguridad mínimo requi           | erido 3) BUSCAR            |
| Autónos  |                                                                 |                                                                                                    | Representante                    | Presione Buscar para seleccionar el Representante                 | BUSCAR                     |
| Contribu | Representante                                                   | Presione Bus car para s ele<br>enido Usuario<br>ndo en repres entación de <b>l</b>                       | ccionar el Repre                 | es entante<br>- 8]<br>[302]                                       | BUSCAR                     |
|          |                                                                 | Selección del Re                                                                                         | epre sentante                    | a autorizar                                                       |                            |
|          | Esta generando ur<br>s ervicio que s elec<br>Física con Clave F | na nueva autorizacion para els ervicio<br>cionó es un servicio interactivo. Para l<br>is cal habilitada. | Compras (Niv<br>hacer efectiva I | vel de seguridad mínimo requ<br>la autorización deberá designar a | erido3). El<br>una persona |
|          | La pers ona /                                                   | [30-                                                                                                    | -2]lo ha aut                     | orizado para delegar este servicio                                | en su nombre.              |
|          | CUIT/CUIL/CDI Usu                                               | ario                                                                                                    | rá delegar este                  | servicio)                                                         | USCAR                      |
|          |                                                                 |                                                                                                    |                                  |                                                                   |                            |

c) Por último, deberás confirmar la nueva relación.

|--|

<u>Para tener en cuenta</u>: El usuario que tome la figura de <mark>Administrador Legitimado</mark> deberá poseer una relación para este servicio, y <mark>será el UNICO sujeto autorizado para confirmar oferta al momento de una Apertura. Podrá ser Apoderado o Representante Legal.</mark>

\*IMPORTANTE\*: En el sitio de Clave Fiscal (<u>http://www.afip.gob.ar/claveFiscal/</u>) podrás encontrar mayor información sobre este tema.

| Portal de Compras ARCA                              | Versión: 2.0      |
|-----------------------------------------------------|-------------------|
| Material de apoyo para la Inscripción de Oferentes. | Fecha: 07/01/2025 |

### PASO 3: Carga del formulario de Pre-Inscripción

Al ingresar por primera vez al servicio Portal de Compras de esta Agencia de Recaudación y Control Aduanero, se desplegará el formulario de Pre-inscripción.

| ARCA AGENCIA         | DE RECAUDACIÓN<br>LI ADUANERO      |                                                 |                                | 9                                                          |  |
|----------------------|------------------------------------|-------------------------------------------------|--------------------------------|------------------------------------------------------------|--|
| S Estado de cuenta   | Registro Único<br>Tributario       | Presentaciones<br>Digitales                     | Administrador<br>de relaciones | Domicilio Fiscal<br>Electrónico<br>No tenés notificaciones |  |
| ¿Qué necesitás?   Bu | scá trámites y servicios           |                                                 |                                | ۹                                                          |  |
| Servicios   Más      | utilizados<br>SiRADIG - Trabajador | Ganancias Personas<br>Humanas – Portal<br>integ | Mis Aplicaciones Web           | Ver todos                                                  |  |

De acuerdo al tipo de personería seleccionado, se desplegará el formulario con los datos a completar, *(Los datos obligatorios tienen un asterisco rojo (\*) previo al enunciado)* 

| * Tipo de Proveedor | Persona Física<br>Persona Física<br>Persona Jurídica<br>Sociedades de Hecho<br>Cooperativas<br>Unión Transitoria de Empresas<br>Talleres Protegidos de Producción<br>Sociedades Anónimas<br>Sociedades Anónimas<br>Sociedades Anónimas<br>Otras Formas Societarias (Ej: Colectiva, en Com. Simp., S.C.A.,<br>de Cap. e Ind.).<br>Organismo Público<br>Extranjero<br>Persona física extranjera no residente en el país | Seleccione el tipo de proveedor que<br>a registrar y en función de ello se<br>desplegará el formulario<br>correspondiente. |
|---------------------|----------------------------------------------------------------------------------------------------|----------------------------------------------------------------------------------------------------|

| Portal de Compras ARCA                              | Versión: 2.0      |
|-----------------------------------------------------|-------------------|
| Material de apoyo para la Inscripción de Oferentes. | Fecha: 07/01/2025 |

El proveedor debe agregar y seleccionar del catálogo disponible, los Rubros / Clases a los cuales se quiere inscribir.

\* Rubros / Clases

| 100 AV226      |       |          |   |
|----------------|-------|----------|---|
| ódigo de Clase | Clase | Opciones |   |
| Clase          | Clase | Opciones |   |
|                |       |          |   |
|                |       |          |   |
|                |       |          | _ |

| R          | Represent                                                                                     | tantes L                                                                                                    | egales                                                                                                  |                                                                   |                                                                                                |                                                                                                    |                                                                                         |                                             |                                              |                                              |                                   |                         |
|------------|-----------------------------------------------------------------------------------------------|----------------------------------------------------------------------------------------------------|----------------------------------------------------------------------------------------------------|-------------------------------------------------------------------|------------------------------------------------------------------------------------------------|----------------------------------------------------------------------------------------------------|-----------------------------------------------------------------------------------------|---------------------------------------------|----------------------------------------------|----------------------------------------------|-----------------------------------|-------------------------|
|            | Nombres                                                                                       | Apelido                                                                                                    | s Número <mark>d</mark> e C                                                                             | U.I.T Tipo de<br>docume                                           | Número d<br>nto document                                                                       | e Nombre<br>de<br>usuario                                                                                       | Correo<br>electrónico<br>de contacto                                                    | Correo<br>electrón<br>alternat              | Límite para<br>ico Oferta<br>ivo Electrónica | Monto<br>Límite por<br>Oferta<br>Electrónica | Autorizad<br>para<br>Ofertar      | Opcione                 |
|            |                                                                                               |                                                                                                    |                                                                                                    |                                                                   | Agreg                                                                                          | ar Repre                                                                                                    | sentante Leg                                                                            | gal                                         |                                              |                                              |                                   |                         |
| ste c      | ampo deb                                                                                      | e llenars<br>atos del                                                                                              | e únicamente s<br>Representante                                                                         | i guien se hace<br>Legal que toma                                 | presente para<br>ará la finura de                                                              | tomar la fi                                                                                                    | <u>qura de "Adm</u><br>ador Legitima                                                    | inistrado<br>ido", quie                     | r Legitimado" n<br>n deberá prese            | o es Apodera                                 | ido de la e                       | mpresa.<br>que AFTP     |
| equie      | era para su<br>nada de in                                                                     | u autenti<br>iterachia                                                                                             | cación. El "Adm<br>ir jurídicamente                                                                     | ninistrador Legi<br>en materia de                                 | itimado" es la p                                                                               | ersona fisio                                                                                                    | ca que utiliza e                                                                        | el Portal o<br>dio.                         | le Compras AF                                | IP en represe                                | entación d                        | el proveed o            |
| CHORES .   | 2-30 22 11                                                                                    |                                                                                                    | - Jan universitie inte                                                                                  | an monend be                                                      | and and the state of the                                                                       | a de la de la de la de la de la de la de la de la de la de la de la de la de la de la de la de la de la de la d | Por some men                                                                            | 1015                                        |                                              |                                              |                                   |                         |
|            |                                                                                               |                                                                                                    |                                                                                                    |                                                                   |                                                                                                |                                                                                                    |                                                                                         |                                             |                                              |                                              |                                   |                         |
|            |                                                                                               |                                                                                                    |                                                                                                    |                                                                   |                                                                                                |                                                                                                    |                                                                                         |                                             |                                              |                                              |                                   |                         |
| iocio      | s / Miem                                                                                      | nbros de                                                                                                    | el Directorio                                                                                           |                                                                   |                                                                                                |                                                                                                    |                                                                                         |                                             |                                              |                                              |                                   |                         |
| ocio       | ns / Miem                                                                                     | nbros de                                                                                                    | el Directorio                                                                                           |                                                                   |                                                                                                |                                                                                                    |                                                                                         | _                                           |                                              |                                              |                                   |                         |
| ocio<br>S  | os / Miem<br>Socios / M                                                                       | nbros de<br>1iembro                                                                                                | el Directorio<br>s del Directoric                                                                       | D                                                                 | - English                                                                                      |                                                                                                    |                                                                                         |                                             |                                              |                                              |                                   |                         |
| Socio<br>5 | os / Miem<br>Socios / M<br>Nombres                                                            | nbros de<br>1iembro                                                                                                | el Directorio<br>s del Directorio<br>Apellidos                                                          | o<br>Número de C.I                                                | J.I.T Tipo d<br>docum                                                                          | e l<br>ento d                                                                                                   | Número de<br>documento                                                                  | Cargo                                       | Estado Ovil<br>Casado                        | Datos Cóny                                   | uge C                             | Opciones                |
| iocio<br>5 | os / Mien<br>5ocios / M<br>Nombres                                                            | nbros de<br>fliembro<br>/                                                                                          | el Directorio<br>s del Directorio<br>Apellidos                                                          | o<br>Número de C.I                                                | U.I.T Tpo d<br>docum                                                                           | e f<br>ento d                                                                                                   | Número de<br>documento                                                                  | Cargo                                       | Estado Gvil<br>Casado                        | Datos Cóny                                   | uge C                             | Opciones                |
| Socio      | os / Mien<br>Socios / N<br>Nombres                                                            | nbros de<br>1iembro<br>/                                                                                           | el Directorio<br>s del Directoria<br>Apellidos                                                          | D<br>Número de C.I                                                | U.I.T Tipo d<br>docum<br>Agregar Sc                                                            | e f<br>ento d<br>icio / Mie                                                                                     | Número de<br>documento<br><b>mbro del Di</b>                                            | Cargo                                       | Estado Qví<br>Casado                         | Datos Cóny                                   | uge C                             | )<br>Dpciones           |
| Socio      | os / Mien<br>Godos / M<br>Nombres<br>lete los da                                              | nbros de<br>fiembro<br>/                                                                                           | el Directorio<br>s del Directoria<br>Apellidos<br>de los socio/s i                                      | o<br>Número de C.I<br>miembro/s del                               | U.I.T Tipo d<br>docum<br>Agregar Sc<br>directorio pres                                         | e i<br>ento d<br>icio / Mie<br>ionando el                                                                       | Número de<br>documento<br><b>mbro del Di</b><br>botón corresp                           | Cargo                                       | Estado Qvil<br>Casado                        | Datos Cóny                                   | uge C                             | pciones                 |
| Socio      | os / Mien<br>Socios / M<br>Nombres<br>lete los da                                             | nbros de<br>1iembro<br>/<br>/                                                                                      | el Directorio<br>s del Directoria<br>Apellidos<br>de los socio/s a                                      | D<br>Número de C.I<br>miembro/s del                               | U.I.T Tpo d<br>docum<br>Agregar Sc<br>directorio pres                                          | e f<br>ento d<br>icio / Mie                                                                                     | Número de<br>documento<br><b>mbro del Di</b><br>botón corresp                           | Cargo<br>rectorio                           | Estado Ovi<br>Casado                         | Datos Cóny                                   | uge C                             | Opciones                |
| Socio      | os / Mien<br>Socios / M<br>Nombres<br>lete los da                                             | tiembros de<br>1iembro<br>/                                                                                        | el Directorio<br>s del Directoria<br>Apellidos<br>de los socio/s a                                      | o<br>Número de C.                                                 | U.I.T Tipo d<br>docum<br>Agregar Sc<br>directorio pres                                         | e f<br>ento c<br>icio / Mie<br>ionando el                                                                       | Número de<br>documento<br><b>mbro del Di</b><br>botón corresp                           | Cargo<br>rectorio                           | Estado Oví<br>Cæado                          | Datos Cóny                                   | uge C                             | )pciones                |
| Socio      | os / Miem<br>50dos / M<br>Nombres<br>lete los da<br>ración Jurar                              | nbros de<br>1iembro<br>/<br>/<br>/<br>/<br>/<br>/<br>/<br>/<br>/<br>/<br>/<br>/<br>/<br>/<br>/<br>/<br>/<br>/<br>/ | el Directorio<br>s del Directorio<br>Apellidos<br>de los socio/s l<br>que la informac                   | Número de C.I<br>miembro/s del                                    | U.I.T Tipo d<br>docum<br>Agregar Sc<br>directorio pres                                         | ento d<br>incio / Mie<br>ionando el                                                                             | Vúmero de<br>Jocumento<br>mbro del Di<br>botón corresp<br>cumentación                   | Cargo<br>rectorio<br>son diente<br>presenta | Estado Oví<br>Casado                         | Datos Cóny                                   | uge C                             | )pciones<br>arada. Asim |
| Socio      | os / Miem<br>Socios / M<br>Nombres<br>lete los da<br>ración Jura<br>ro bajo jur<br>sponsabili | nbros de<br>fiembro<br>//<br>//<br>//<br>//<br>//<br>//<br>//<br>//<br>//<br>//<br>//<br>//<br>//                  | el Directorio<br>s del Directoria<br>Apellidos<br>de los socio/s u<br>que la informac<br>veracidad y me | número de C.<br>Número de C.<br>miembro/s del<br>ción consigna da | U.I.T Tipo d<br>docum<br>Agregar Sc<br>directorio pres<br>a precedenteme<br>a facilitar su ver | e f<br>ento c<br>icio / Mie<br>ionando el<br>inte y la do                                                       | Número de<br>Jocumento<br>mbro del Di<br>botón corresp<br>cumentación<br>or parte de la | Cargo<br>rectorio<br>presenta<br>Administ   | Estado Ovil<br>Casado                        | Datos Cóny<br>ácter de Deci<br>de Ingresos I | uge C<br>Iaración Ju<br>Públicos. | )pciones<br>arada. Asim |

Para finalizar la preinscripción, deberá presionar el botón "<u>Pre-inscribir proveedor</u>". El sistema enviará un mensaje de aviso a los correos electrónicos declarados en el Formulario.

Por último, deberá proceder a la carga de la documentación obligatoria.

| Portal de Compras ARCA                              | Versión: 2.0      |
|-----------------------------------------------------|-------------------|
| Material de apoyo para la Inscripción de Oferentes. | Fecha: 07/01/2025 |

### \*<u>IMPORTANTE</u>\*:

-Con la pre-inscripción el proveedor puede adquirir pliego y presentar ofertas. No obstante, es REQUISITO OBLIGATORIO haber finalizado el trámite de Inscripción para poder ser preadjudicado o adjudicado.

-ADMINISTRADOR LEGITIMADO: Es el Apoderado o Representante Legal que utiliza el Portal de Compras ARCA, en representación del proveedor. Dicho usuario es el único habilitado para confirmar las ofertas presentadas.

### PASO 4: Finalización del trámite de Inscripción

El Registro de Proveedores de esta Agencia se contactará al momento de recepción y análisis de toda la documentación cargada en el Portal de Compras, de acuerdo al tipo de personería jurídica.

La misma será evaluada y una vez aprobado su Legajo como proveedores de esta ARCA, finaliza la Inscripción, siendo notificado a los correos electrónicos declarados en el Portal.

En caso de requerirse la subsanación de algún documento, se realizará a través de las vías de contacto destinadas a tal efecto: mensajería del Portal de Compras ARCA (por rechazo de documento con las debidas aclaraciones) o del correo del Registro de proveedores: registrodeproveedores@arca.gob.ar

Como proveedor, puede seguir el estado del trámite a través de la Consulta de Estado Registral.

En tanto el estado registral del proveedor difiera de "Inscripto", con cada nuevo acceso al servicio Portal de Compras se desplegará una ventana emergente indicando el requerimiento de envío de documentación.

| Portal de Compras ARCA                              | Versión: 2.0      |
|-----------------------------------------------------|-------------------|
| Material de apoyo para la Inscripción de Oferentes. | Fecha: 07/01/2025 |

### Consulta de estado Registral

A través del menú consultar Estado Registral, podrás visualizar:

- a) El estado actual en el Registro de proveedores de esta Agencia.
- b) La documentación presentada con su respectivo vencimiento.
- c) La información que fue suministrada en el formulario de pre-inscripción.

| lministrad                                | or - Proceso de Compra - D                                                                                                    | ocumento Contractual - Garantia                                                                 | IS <del>*</del>                                                                                                    | 1                                       | SalirC               |  |
|-------------------------------------------|----------------------------------------------------------------------------------------------------|-------------------------------------------------------------------------------------------------|----------------------------------------------------------------------------------------------------|-----------------------------------------|----------------------|--|
| licitar Baja<br>Iministrar<br>onsultar Es | a del Proveedor<br>Usuarios<br>stado Registral                                                                                                    |                                                                                                 |                                                                                                    | Miércoles 26 de                         | e julio, <b>17</b> : |  |
| 0                                         | Procesos de compra en los<br>Se visualizarán los procesos en los o                                                                                                    | cuales participé<br>que haya participado.                                                       | Links de u  Registro Provee                                                                                                    | Links de utilidad  Registro Proveedores |                      |  |
| C                                         | Procesos de compra en los cuales puedo participar<br>A través de esta búsqueda, usted podrá consultar los procesos de compra<br>publicados en los cuales puede participar. |                                                                                                 |                                                                                                    |                                         |                      |  |
|                                           | Mis documentos contractua<br>Listado de los documentos contract<br>compra en los que ha sido adjudica                                                                      | <b>ales</b><br>uales generados a partir de procesos d<br>do.                                    | te 🕨                                                                                                    |                                         |                      |  |
|                                           | Datos del proveedor                                                                                                    |                                                                                                 |                                                                                                    |                                         |                      |  |
|                                           | Razón social                                                                                                    | Número CUIT<br>30-                                                                              | Fecha de preinscripción<br>25/07/2017                                                                                                    | Estado<br>Pre Inscripto                 |                      |  |
|                                           | Número telefónico de contacto                                                                                                    | Número telefónico alternativo                                                                   | Correo electrónico de contacto                                                                                                    | Correo electrónico alternativo          |                      |  |
|                                           | Constitución<br>En CABA con fecha 06/07/2015                                                                                                    | Tipo societario<br>Sociedad Anónima                                                             | <b>Número ente</b><br>0                                                                                                    |                                         |                      |  |
|                                           | Domicilio legal<br>Aires, departamento Ciudad Autónoma d<br>Autónoma de Buenos Aires, Argentina, c                                                                         | , localidad Ciudad Autónoma de Buenos<br>se Buenos Aires, provincia Ciudad<br>ódigo postal 1086 | Domicilio Especial<br>, localidad<br>Ciudad Autónoma de Buenos Aires,<br>departamento Ciudad Autónoma de<br>Buenos Aires, provincia Ciudad<br>Autónoma de Buenos Aires, Argentina,<br>código postal 1086 | Correo electrónico institucional        |                      |  |
|                                           | Clases inscriptas                                                                                                    |                                                                                                 |                                                                                                    |                                         |                      |  |
|                                           | Código de la clase                                                                                                    | Descripción de la clase                                                                         | Código del rubro                                                                                                    | Descripción del rubro                   |                      |  |
|                                           | 2.6586                                                                                                    | PAPELES EN ROLLO                                                                                | 000000002                                                                                                    | LIBRERIA, PAP. Y UTILES OFICINA         |                      |  |
|                                           | 2.6563                                                                                                    | PAPELES EN HOJA                                                                                 | 000000002                                                                                                    | LIBRERIA, PAP. Y UTILES OFICINA         |                      |  |
|                                           | 2.5306                                                                                                    | PAPELES ESPECIALES P/IMPRESION                                                                  | 000000002                                                                                                    | LIBRERIA, PAP. Y UTILES OFICINA         |                      |  |
| Estac                                     | do de la documentación<br>se registran documentos                                                                                                    |                                                                                                 |                                                                                                    |                                         |                      |  |

Para contar con un mayor detalle se recomienda la lectura del de/los documento/s digitalizado/s.

| Portal de Compras ARCA                              | Versión: 2.0      |
|-----------------------------------------------------|-------------------|
| Material de apoyo para la Inscripción de Oferentes. | Fecha: 07/01/2025 |

### Modificación de datos

Podrás modificar los datos del Formulario de Pre-inscripción del proveedor.

En caso de tener que respaldar estos cambios con documentación, el sistema lo desactualiza automáticamente para iniciar el trámite correspondiente.

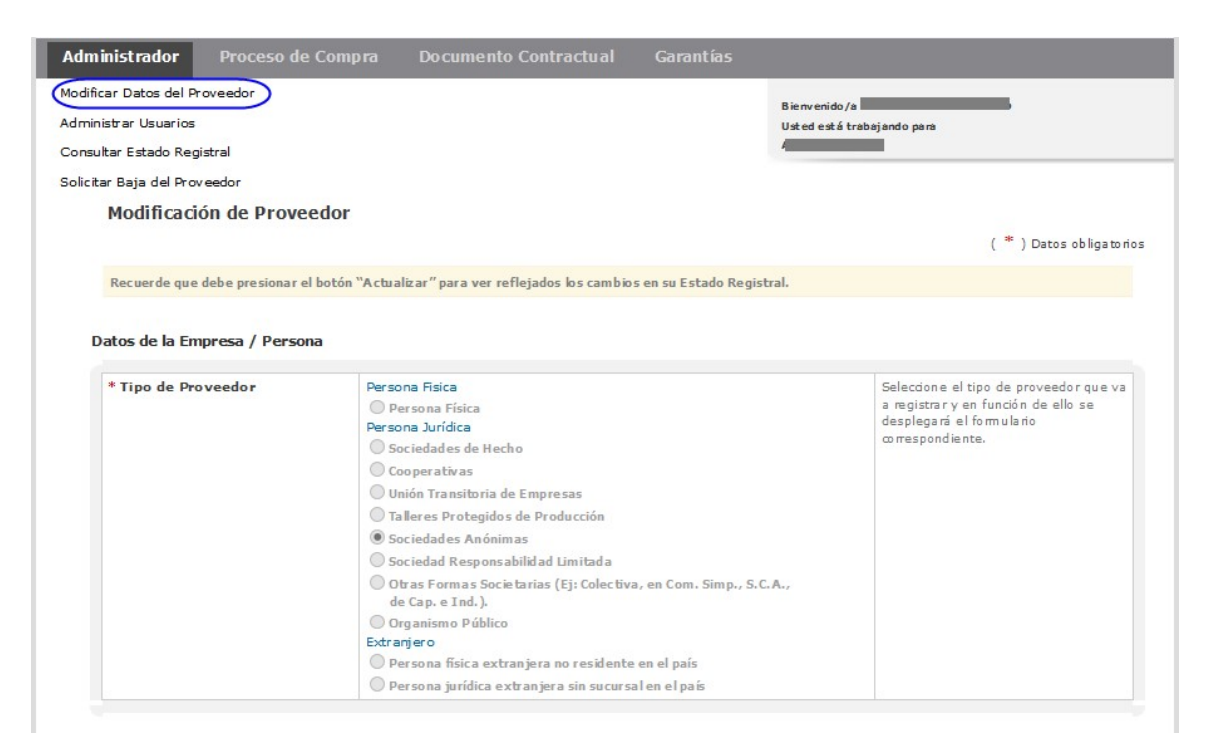